## リーバーでの水泳学習の入水確認に関してのご注意

 必ず、一番上の「学校への連絡/ 健康観察」から入力をお願いします。

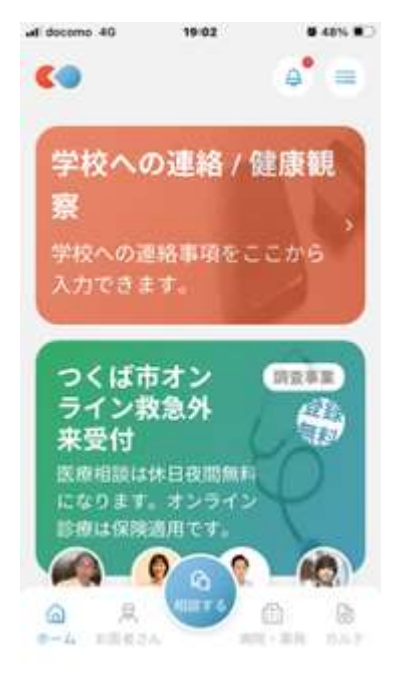

② ユーザー選択をして入力を

ユーザーの追加・編集はこちら

④ プールへの参加を希望を選び、「OK」をおしてくだ

③ 質問項目を進めてください。

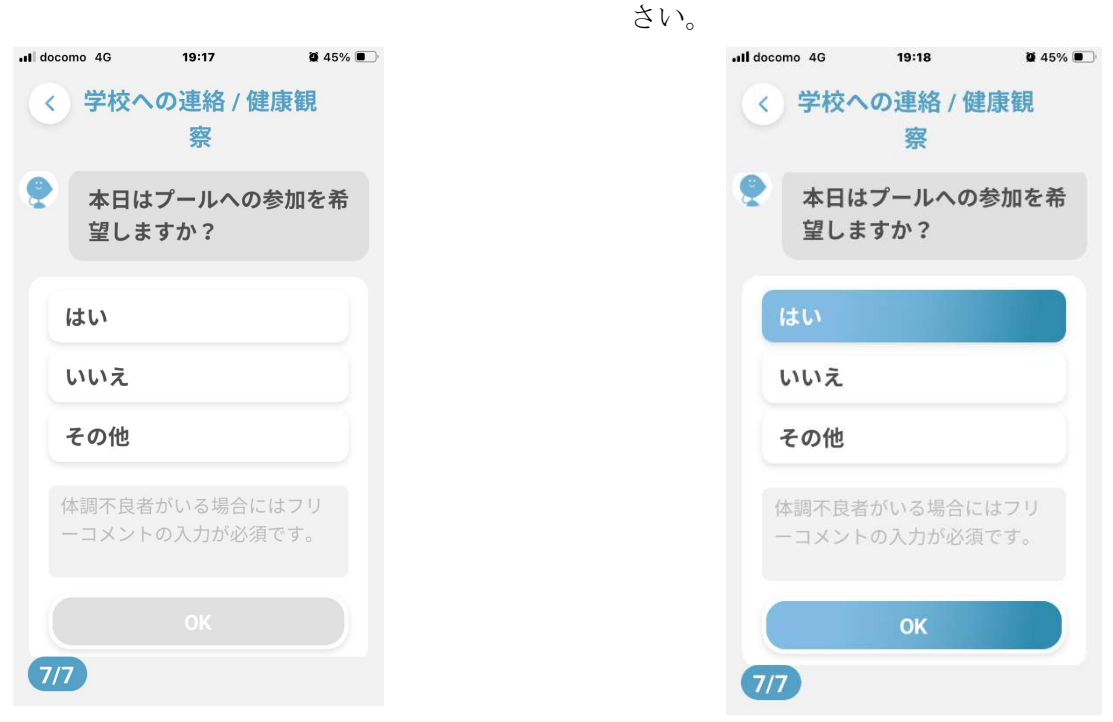

- ⑤ 一番下に出てくる、赤い「回答を送信する」ボタンを押してください。
- ⑥ 最後まで入力完了すると、②のユーザー選択の画面が「未連絡」から「連絡済」にかわります。 心配なときにはここで入力の確認がとれます。